# MediaEJector USB2-6inRW 用

インストールガイド

本ソフトウェア、MediaEJector V.1.01 は、弊社製品 USB2-6inRW をお使いの方がご 利用できます。

「SetIcon」または「MediaEJector V.1.00」をお使いの方は、本ソフトウェアをインストールしてください。

Windows XP/2000/Me/98 でお使いいただけます。 Macintosh ではお使いいただけません。

■インストール手順の流れ

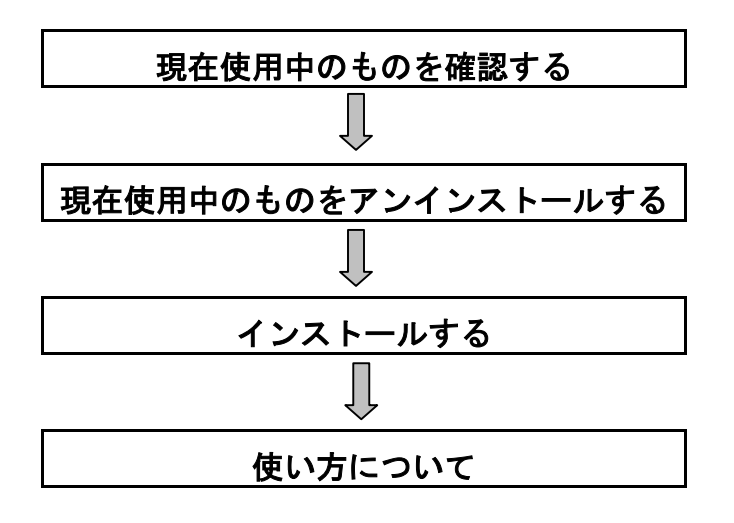

MediaEJ-W01

I-O DATA

# はじめに

### ■MediaEJector について

「MediaEJector」をインストールすれば、以下のような機能が使用できます。

●エクスプローラやマイコンピュータの「取り出し」の機能が使えます。 本製品に複数のメモリカードがささっている場合に便利です。 ※メモリカードが排出されるわけではありません。

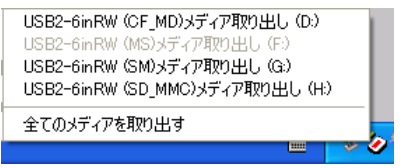

●リムーバブルディスクアイコンやラベルをメモリカードアイコンやドライブ機能
 ラベル表示に変更することができます。

ドライブを容易に見分けることができます。

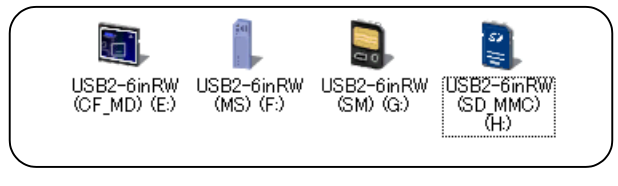

Windows XP では一部制限があります。

●「送る」に本製品のドライブが入ります。メモリカードに直接、ファイルを転送したい場合に便利です。

| 圊((_)               |                              |
|---------------------|------------------------------|
| 送る(N) 🕨             | 🛃 3.5 インチ FD (A)             |
| 切り取り(工)             | 🏽 USB2-6inRW (CF_MD)ドライブ(E)  |
| ( <u>0</u> )        | 📙 USB2-6inRW (MS)ドライブ(F)     |
| ショートカットの作成(S)       | 🔋 USB2-6inRW (SD_MMC)ドライブ(H) |
| FURACE/<br>名前の変更(M) | 틣 USB2-6inRW (SM)ドライブ(G)     |
| プロパティ(R)            | 🕜 デスクトップ (ショートカットを作成)        |
|                     | 🕋 フリーフクース                    |
|                     | 🗠 71 hitaxuh                 |
|                     | 🖂 メール受信者                     |

## 現在使用中のバージョンを確認する

現在使用中のものを確認します。

#### SetIcon をご使用の場合

→本ソフトウェア(MediaEJector V.1.01)をインストールしてください。

#### MediaEJector をご使用の場合

タスクトレイに表示されているアイコンを右クリックし、[バージョン情報]をク リックし、バージョンを確認します。

- ・Ver.1.00 の場合 →本ソフトウェア(MediaEJector V.1.01)をインストールしてください。
- ・Ver.1.01 の場合 →バージョンアップする必要はありません。そのままお使い ください。

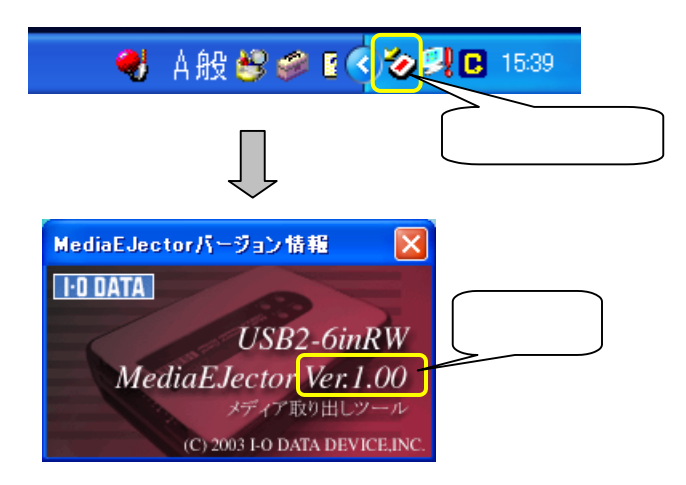

# 現在使用中のものをアンインストールする

本ソフトウェア(MediaEJector V.1.01)をインストールする前に、現在使用中のものをアンインストールしてください。

SetIcon をご使用の場合 [スタート]→[設定]→[コントロールパネル]の順にクリックします。 「アプリケーションの追加と削除」をダブルクリックします。 Windows 2000 の場合 「SetIcon]を選択し、「変更/削除]ボタンをクリックします。 以降は画面の指示に従ってすすめてください。 Windows Me/98 の場合 [Setlcon]を選択し、「追加と削除]をクリックします。 以降は画面の指示に従ってすすめてください。 MediaEJector をご使用の場合 [スタート]→([設定])→[コントロールパネル]の順にクリックします。 「アプリケーションの追加と削除(プログラムの追加と削除)」をダブ ルクリックします。 Windows XP/2000 の場合 [I-O DATA MediaEJector for USB2-6inRW]を選択し、「変更/削 除]ボタンをクリックします。 以降は画面の指示に従ってすすめてください。 Windows Me/98 の場合 「I-O DATA MediaEJector for USB2-6inRW ]を選択し、「追加と 削除Ⴈをクリックします。

以降は画面の指示に従ってすすめてください。

# インストールする

以下の手順にしたがってインストールします。 前もって「MediaEJector V.1.01」をダウンロードしておいてください。

| Windows | XPの場合    | 以下の手順  |
|---------|----------|--------|
| Windows | 2000 の場合 | 8 ページ  |
| Windows | Me の場合   | 10 ページ |
| Windows | 98の場合    | 12 ページ |

Windows XP へのインストール

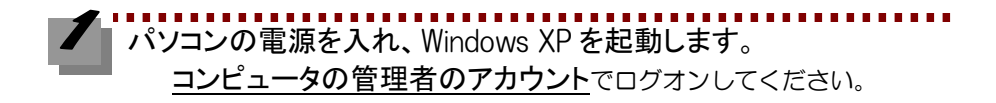

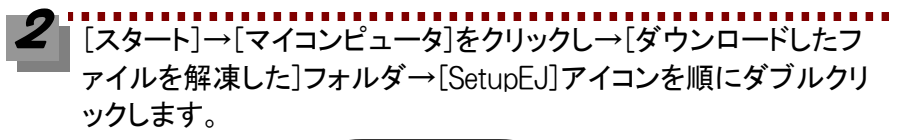

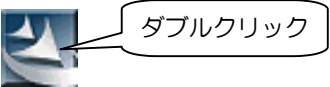

### インストールする(Windows XP )

3 [次へ]ボタンをクリックします。表示された使用許諾契約をお読みいただき、内容に同意される場合は、[はい]ボタンをクリックします。

|                                                                          | InstallShield Wizard                             |                                                                      | X                                           |
|--------------------------------------------------------------------------|--------------------------------------------------|----------------------------------------------------------------------|---------------------------------------------|
|                                                                          |                                                  | I-O DATA MediaEJector<br>InstallShield Wizardへよう                     | for USB2-6inRW用の<br>こそ                      |
| -                                                                        |                                                  | InstallShield(R) Wizardは、1-0  <br>USB2-6inRWをコンピュータにインスト<br>行してください。 | DATA MediaEJector for<br>ールします。C女へJを妙ックして、続 |
| InstallShield Wizard                                                     |                                                  |                                                                      |                                             |
| 使用許諾契約<br>次の製品使用許諾契約を注意深くお読みくださ                                          | l 10                                             |                                                                      |                                             |
| 契約の残りの部分を読むには、[Page Down]キ                                               | ーを押してください。                                       | 4                                                                    |                                             |
| 使用許諾契約書                                                                  |                                                  |                                                                      | ①クリック                                       |
| 株式会社アイ・オー・データ機器(以下「弊社」)                                                  | という)は、本契約とともに提供する「USB2<br>、お客様(個人または注人のいずれかで     | 2-6inRWサポ                                                            |                                             |
| ません)に対してソフトウェア使用評諾契約を割<br>ルした時点で、お客欄は契約で同意したことに<br>も本契約の条項にこ同意しただくものとします | 動于でおります。お客様が本ンフトウェアを<br>なります。下記内容を十分にご確認いた;<br>。 | がいたい。<br>インストー<br>だき、お客様 く戻る(日)                                      | <u>72~ W</u> > ++>tu                        |
| 定義                                                                       |                                                  |                                                                      |                                             |
| ,<br>内容を理解し、同意しますか?                                                      |                                                  | ②クリック                                                                |                                             |
| InstallShield                                                            |                                                  | UNIZ W                                                               |                                             |

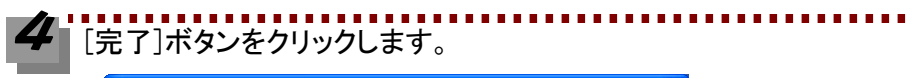

| InstallShield Wizard |                                                                                                  |
|----------------------|--------------------------------------------------------------------------------------------------|
|                      | InstallShield Wizardの完了<br>さットテップは、コピューかへのF-O DATA MediaEJector for<br>USB2-6inRWのバッストールを完了しました。 |
|                      |                                                                                                  |
|                      | クリック                                                                                             |
|                      | < 戻る(8) (第771) キャンセル                                                                             |

#### インストールする(Windows XP )

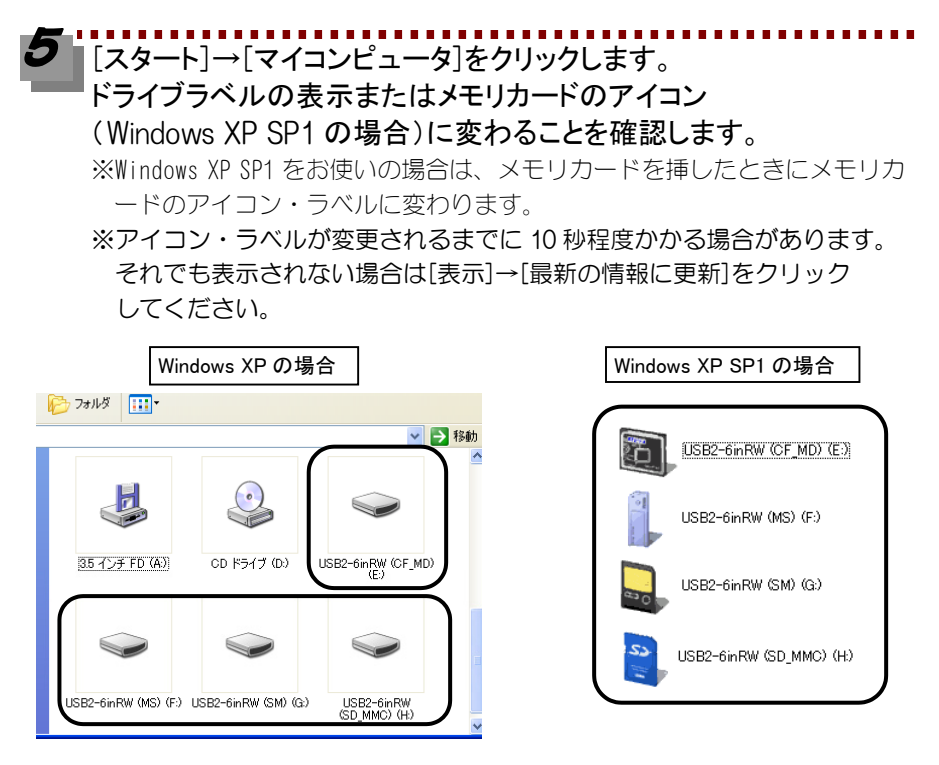

次に【使い方について】へおすすみください。

#### インストールする(Windows 2000)

Windows 2000 へのインストール

パソコンの電源を入れ、Windows 2000 を起動します。 <u>Administrator の権限</u>でログオンしてください。

2 [マイコンピュータ]→[ダウンロードしたファイルを解凍した]フォル ダ→[SetupEJ]アイコンを順にダブルクリックします。

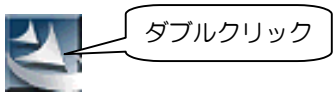

2 [次へ]ボタンをクリックし、使用許諾契約をお読みいただき、内容 に同意される場合は[はい]ボタンをクリックします。 インストール完了画面で[完了]ボタンをクリックします。

|                                                                                                    | InstallShield Wizard      | ×                                                                                                    |
|----------------------------------------------------------------------------------------------------|---------------------------|----------------------------------------------------------------------------------------------------|
| stallShield Weard                                                                                                    |                           | I-O DATA MediaE.Jector for USB2-6inRW用の<br>InstallShield Wizardへようこそ                                       |
| 次の製品使用時諾契約を注意深くお読みください。                                                                                                    |                           | InstallShield(羽) Wizard(ま、FO DATA MediaEJector for<br>USB2-6inRWをエンジュータにインストールします。し次へう活効パリして、統<br>行してくださし、 |
| 契約の発生の部分を決むには、[Page Down]キーを押してください。<br>Ipe用は注意的はま                                                                                                    |                           |                                                                                                    |
| Manatowing<br>株式会社アイラーテーク機器はJCT部社としつりまま契約とともご提供するLGB2-66AA<br>ービックトはメモルマング・シングに使いた音楽(個にまた注意人の)ギナルで読みが<br>したいきましたの名単大説がに開始を見たしたが、また著語がよっつとうでなりス<br>したいきましたの名単大説がに開始を見たした。また著語がよっつとうでなりス<br>もくも実践の金順にご同意いただくなりとします。 |                           | <ol> <li>①クリック</li> </ol>                                                                                  |
| 定義の広義は、同省にますか。                                                                                                    |                           | < R5( ( <u>)</u> ++/t4                                                                                     |
| statStrield                                                                                                    | $\langle \backslash   = $ |                                                                                                    |
|                                                                                                    | N. 172 Vield Witcard      | InstallShield Wizardの完了                                                                                    |
|                                                                                                    |                           | セットアップ)は、コンピュータへのトーO DATA MediaE Jector for<br>USB2-6inRWのインストールを完了しました。                                   |
| ②クリック                                                                                                    |                           |                                                                                                    |
|                                                                                                    |                           | ③クリック                                                                                                    |
|                                                                                                    |                           |                                                                                                    |
|                                                                                                    |                           | < 戻る(日) (二 <b>元7</b> ) (中の40)                                                                              |

#### インストールする(Windows 2000)

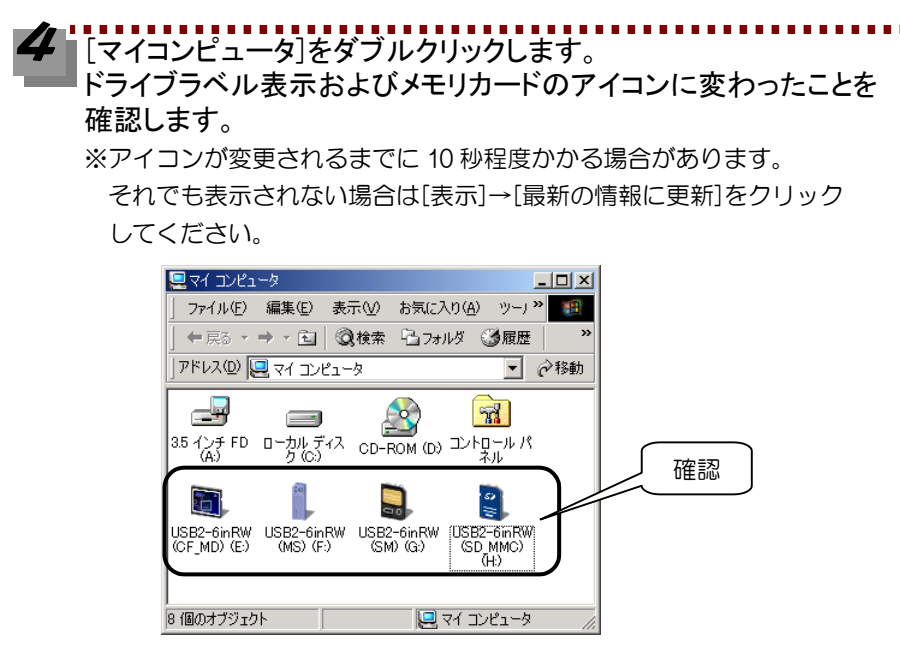

次に【使い方について】へおすすみください。

#### インストールする(Windows Me)

Windows Me へのインストール

パソコンの電源を入れ、Windows Meを起動します。

2 [マイコンピュータ]→[ダウンロードしたファイルを解凍した]フォル ダ→[SetupEJ]アイコンを順にダブルクリックします。

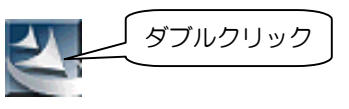

2 [次へ]ボタンをクリックし、使用許諾契約をお読みいただき、内容に同意される場合は[はい]ボタンをクリックします。 インストール完了画面で[完了]ボタンをクリックします。

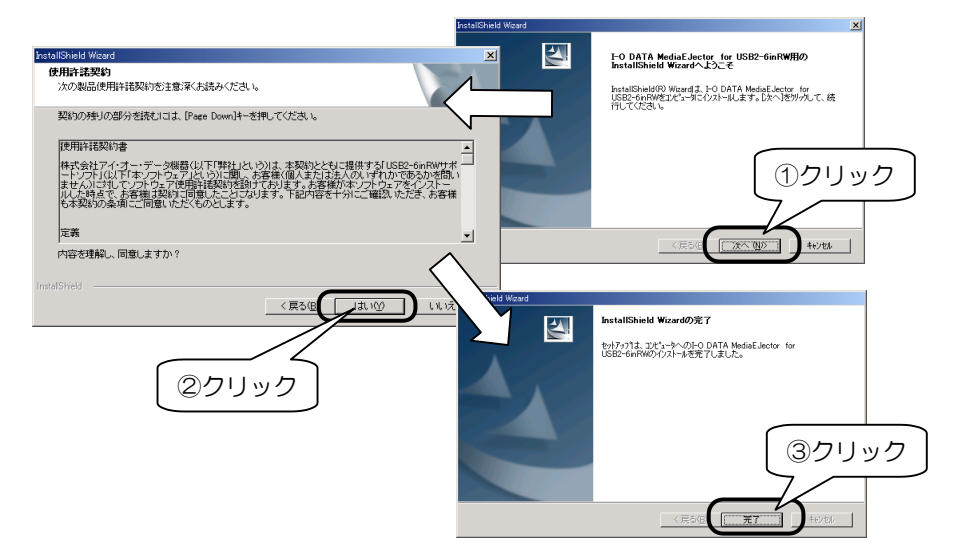

#### インストールする(Windows Me)

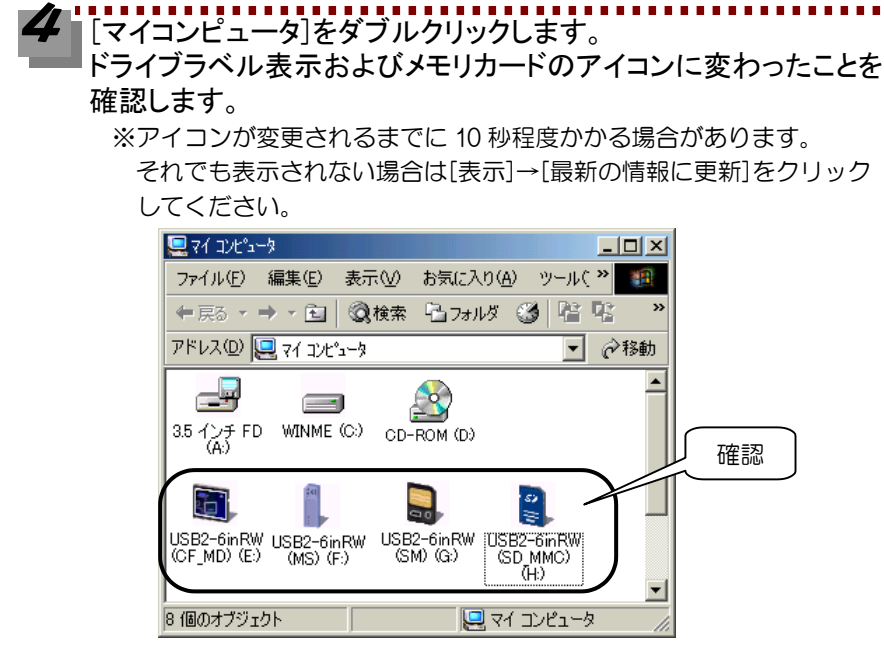

次に【使い方について】へおすすみください。

### インストールする (Windows 98) Windows 98 へのインストール パソコンの電源を入れ、Windows 98を起動します。 ┛ [マイコンピュータ]→[ダウンロードしたファイルを解凍した]フォル ダ→[SetupEJ]アイコンを順にダブルクリックします。 ダブルクリック [次へ]ボタンをクリックし、使用許諾契約をお読みいただき、内容 に同意される場合は「はい」ボタンをクリックします。 インストール完了画面で[完了]ボタンをクリックします。 2 I-O DATA MediaEJector for USB2-6inRW用の InstallShield Wizardへようこそ 使用許諾契約 ンの製品使用許諾契約を注意深くお読みください。 InstallShield(R) Wizardは、FO DATA MediaE.Jector for USB2-6inFWをロビュータにインストールします。Dかく1をサックして、続 契約の残りの部分を読むには、[Page Down]キーを押してください。 使用許諾契約書 株式会社アイ・ブー・データ概器(以下「弊社」という)は、本契約とど ード・プトレムド「本ノフトウェア」というご知、本契約 ません)ゴロ、たち産体(個人または ません)ゴロ・てノアトゥェア」と明治諸なが発動すてあります。赤客本 ルレた時点で、お客様祖女取りて同意したことになります。下記内容も 古本契約の条項にこ何意しただといっとします。 ①クリック ウェアをインストー 烈 ゆだき、お客様 定義 -キャンセル , 内容を理解し、同意しますか? Jauro InstallShield Wizardの完了 $\mathbf{Z}$ セットアップ1は、コンピュータへの計ODATA MediaEJector for USB2-finBWのインストールが完了しました。 ②クリック ③クリック

#### インストールする(Windows 98)

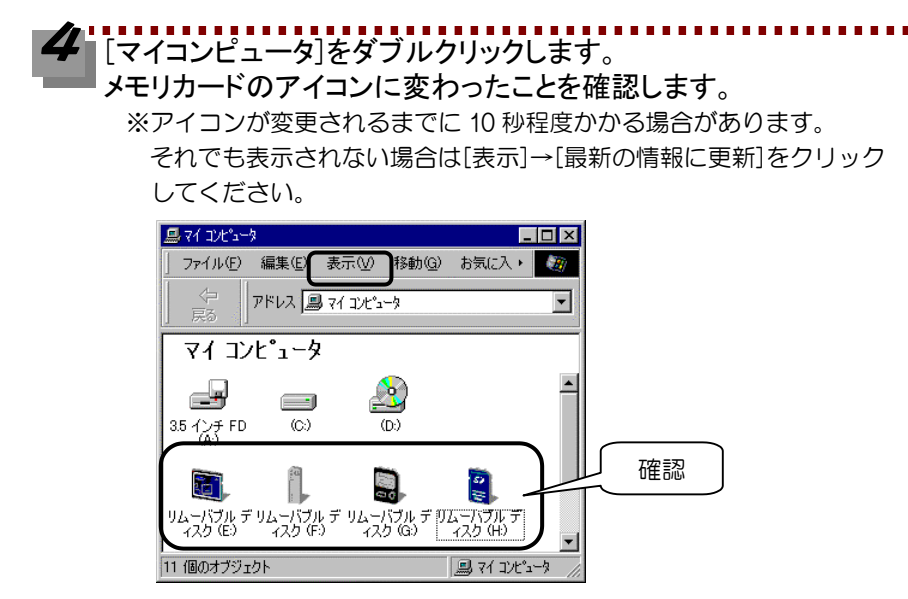

次ページ【使い方について】へおすすみください

# 使い方について

本ソフトウェア(MediaEJector V.1.01)の使い方について説明します。

## メモリカードを取り出す

「Ready ランプ」が点灯状態であることを確認します。

メモリカードの取り出しは、お使いの OS により画面が異なります。以降の手順に従い、メモリカードを取り出します。

Windows XP をお使いの場合は、コンピュータの管理者のアカウントでログオンして ください。

Windows 2000 をお使いの場合は、Administrator の権限でログオンしてください。

タスクトレイに表示されている MediaEJector アイコン 📀 をクリック します。

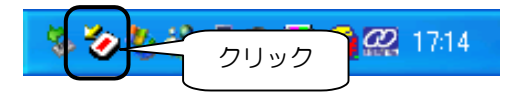

### 2 [全てのメディアを取り出す]または、[USB-6inRW(XXX)メディア取り 出し]をクリックします。 該当する「Slot ランプ」が消灯します。

INALIGATION (マノノン) か用灯します。
 ※メモリカードが排出されるわけではありません。

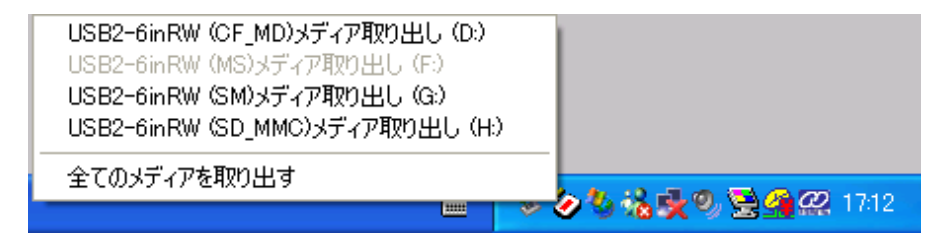

次にメモリカードを取り出します。

#### 使い方について

## 「送る」機能を使う

ファイルをメモリカードに転送する場合、ファイルを右クリックして表示された[送る]にメモリカードのアイコンとラベルが表示されます。

エクスプローラやマイコンピュータで転送したいファイルを選択し、 右クリックします。

2 表示された[送る]→各メモリカード(ドライブ)を選択します。

※以下の表示は、Windows Me の場合の例です。お使いの OS により表示され る内容は異なります。

| 開(( <u>0</u> )    |                              |
|-------------------|------------------------------|
| 送る( <u>N</u> ) ト  | 🛃 3.5 インチ FD (A)             |
| 切り取り(工)           | 膩 USB2-6inRW (CF_MD)ドライブ(E)  |
|                   | 📙 USB2-6inRW (MS)ドライブ(F)     |
| ショートカットの作成(S)     | 🔋 USB2-6inRW (SD_MMC)ドライブ(H) |
| 町時(U)<br>名前の変更(M) | 틣 USB2-6inRW (SM)ドライブ(G)     |
| <br>プロパティ(R)      | 🕜 デスクトップ (ショートカットを作成)        |
|                   | 🕋 フリーフクース                    |
|                   | 🗠 マイ ドキュメント                  |
|                   | ── メール受信者                    |

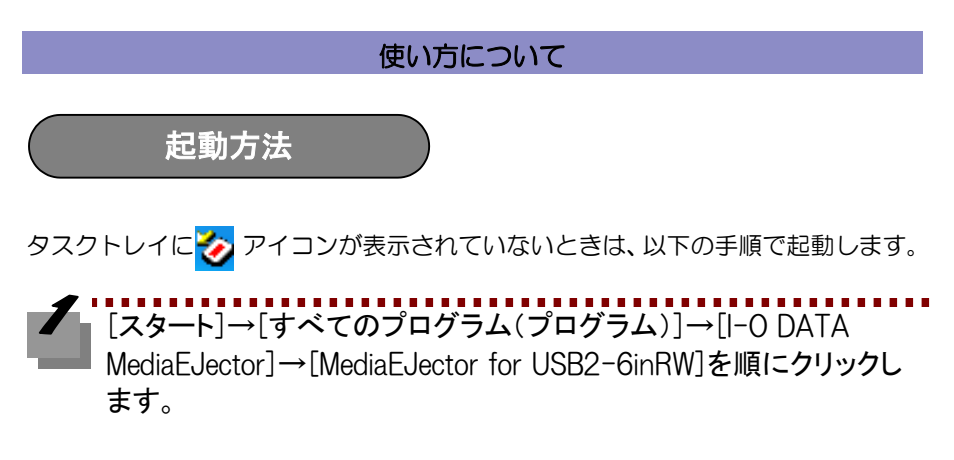

▼Windows XP の場合の例

| <b>*</b>        | 🛅 I-O DATA MediaEjector     | ► F   | MediaEjector for USB2-6inRW |
|-----------------|-----------------------------|-------|-----------------------------|
| >>モ帳            | 🛅 I-O DATA MediaSink        | •     |                             |
|                 | 🛅 I-O DATA SCSIユーティリティ      | •     |                             |
| MSN Explorer    | 🛅 DVD-RAM                   | •     |                             |
| オピスのオロガニレ (の)   | io data                     | •     |                             |
| 94(@/U/J/A      | i I-O DATA DigitalTV Record | ler 🕨 |                             |
| 1 79-1 🖻 SetupE |                             |       |                             |

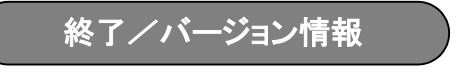

タスクトレイに表示されているアイコン 🤡 を右クリックし、表示された[終了]を クリックすると、本ソフトウェアは終了します。

[バージョン情報]をクリックすると、本ソフトウェアのバージョンが表示されます。

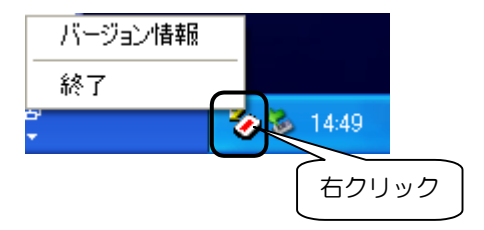